## Jeżeli chcesz mieć dostęp do wyników badań diagnostycznych (nie dotyczy mikrobiologii) przez internet – po zalogowaniu do swojego indywidualnego konta na stronie www laboratorium to:

1. Zgłoś się do pracownika laboratorium i podaj mu swój **PESEL** i **adres e-mai**l, na który otrzymasz wiadomość z linkiem do ustalenia hasła.

2. Po otrzymaniu wiadomości na podany przez Ciebie adres e-mail **w** ciągu 12 godzin kliknij w link.

\*\*\* Jeżeli nie otrzymałeś wiadomości sprawdź folder SPAM lub zgłoś się do laboratorium w celu weryfikacji poprawności zapisanego w systemie twojego adresu e-mail.

3.Na stronie, która Ci się otworzyła, ustal, wpisując do wyświetlonego formularza hasło do swojego konta. A następnie kliknij **Ustaw nowe hasło.** 

4. Po ustaleniu hasła kliknij **Powrót do strony logowania**.

5. Aby się zalogować do swojego konta, wejdź na stronę **medic-lab.pl**, zakładka **wyniki online**.

6. Wybierz placówkę w Środzie Wielkopolskiej.

7. Aby się zalogować do swojego konta, na nowo otwartej stronie wpisz swój **PESEL** i przed chwilą ustalone **hasło**.

8. Po zalogowaniu się do swojego konta, możesz zobaczyć swój wynik klikając ikonkę z nazwą "**raport**".

## Jeżeli zapomnisz hasła do swojego konta, możesz je ustalić na nowo.

1. Kliknij na stronie logowania łącze Nie pamiętasz hasła.

2. W wyświetlonym formularzu wpisz swój adres e-mail, który

wcześniej został przez pracownika laboratorium przypisany w systemie laboratorium do twojego PESELU i kliknij **Ustal nowe hasło**.

3. Na podany w formularzu adres otrzymasz wiadomość z dalszymi instrukcjami -> patrz (kroki 2 – 8 z pierwszej instrukcji).